## 1. Crear Wiki

Es producto de una decisión pedagógica durante el proceso de "gestionar" una clase virtual y el primer paso consiste en:

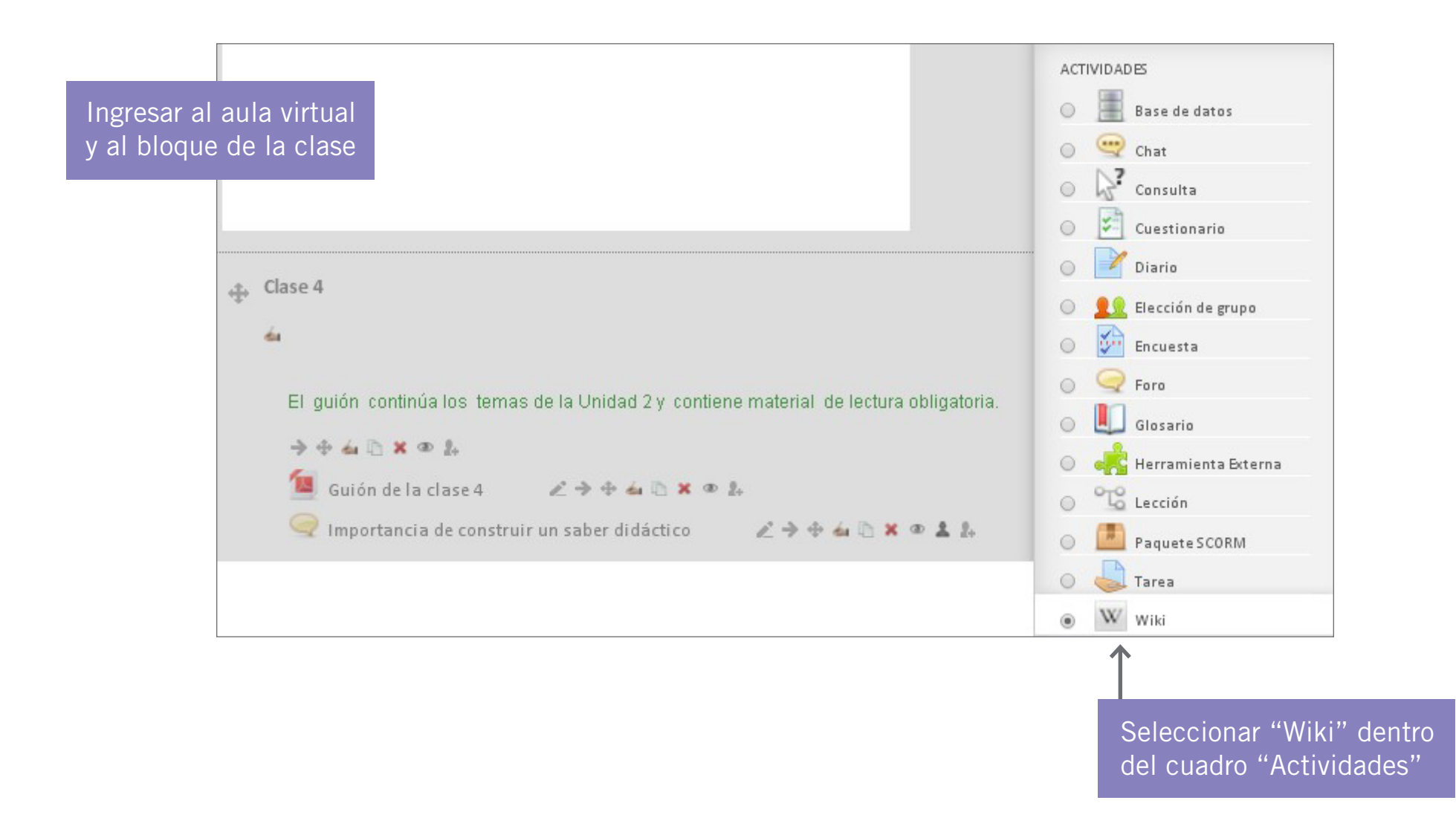

## 2. Nombrar la Wiki y configurarla

| Nombre de la wiki*<br>Descipción*                                                                 | Revisión Conceptual                                                    | <        | En este ejemplo, en el espacio de la<br>"descripción" se amplía el título de la wiki,<br>para orientar mejor su contenido. |
|---------------------------------------------------------------------------------------------------|------------------------------------------------------------------------|----------|----------------------------------------------------------------------------------------------------|
| Muestra la descripción en<br>la página del curso 🌚<br>– Ajustes wiki                              | Ruta: p » strong » span                                                |          |                                                                                                    |
| ·<br>Nombre de la primera<br>página @<br>Modo Wiki @<br>Formato por defecto @<br>Forzar formato @ | Unidad 1<br>Wiki colaborativa V<br>HTML V                              | <b>«</b> | También se establece el "nombre de la<br>primera página" y el "modo de la Wiki":<br>colaborativa o individual              |
| Ajustes comunes del mód                                                                           | lulo                                                                   |          |                                                                                                    |
| Modo de grupo<br>Visi<br>Número ID                                                                | Wo hay grupos   ble   Ocultar                                          |          | Se guardan los cambios y el mismo programa<br>remite nuevamente al bloque de nuestra clase.                                |
|                                                                                                   | Guardar cambios y regresar al curso Guardar cambios y mostrar Cancelar | ┥        |                                                                                                    |

W Revisión Conceptual

 $(\boldsymbol{v})$ 

Z > + 4 1 × @ 2 2.

←

En el bloque de la clase aparece la "Wiki" habilitada, para su uso.

## 3. Listo para comenzar a trabajar sobre la Wiki

Al clickear sobre el ícono aparece la siguiente pantalla lista para editar

| Revisión Conceptual                                                                                                    | Nombre de la wiki  |
|----------------------------------------------------------------------------------------------------|--------------------|
| Ver Editar Comentarios Historia Mapa Ficheros Administración                                                                                                    |                    |
| Versión imprimible                                                                                                    | Nombre de la       |
| Destaquen en este espacio los temas de la unidad y mencionen en forma de "palabra clave" los conceptos asociados que cada uno ha podido resaltar. Si<br>alguno de ellos coincide con lo mencionado por otro/a compañero/a no lo repitan | primera página     |
|                                                                                                    |                    |
| <                                                                                                    | Espacio de edición |

El "menú" no ofrece mayores dificultades en su interpretación:

- "Historia" permite ver los sucesivos cambios de edición. Cualquier participante con permiso de edición puede ingresar y trabajar sobre el texto. Su intervención queda registrada al abrir "Historia".
- "Mapa" ofrece un listado de páginas, contribuciones y otros.

W Revisión Conceptual

## 4. Notas anexas

También desde la pantalla de edición se pueden crear páginas y establecer vínculos entre ellas.

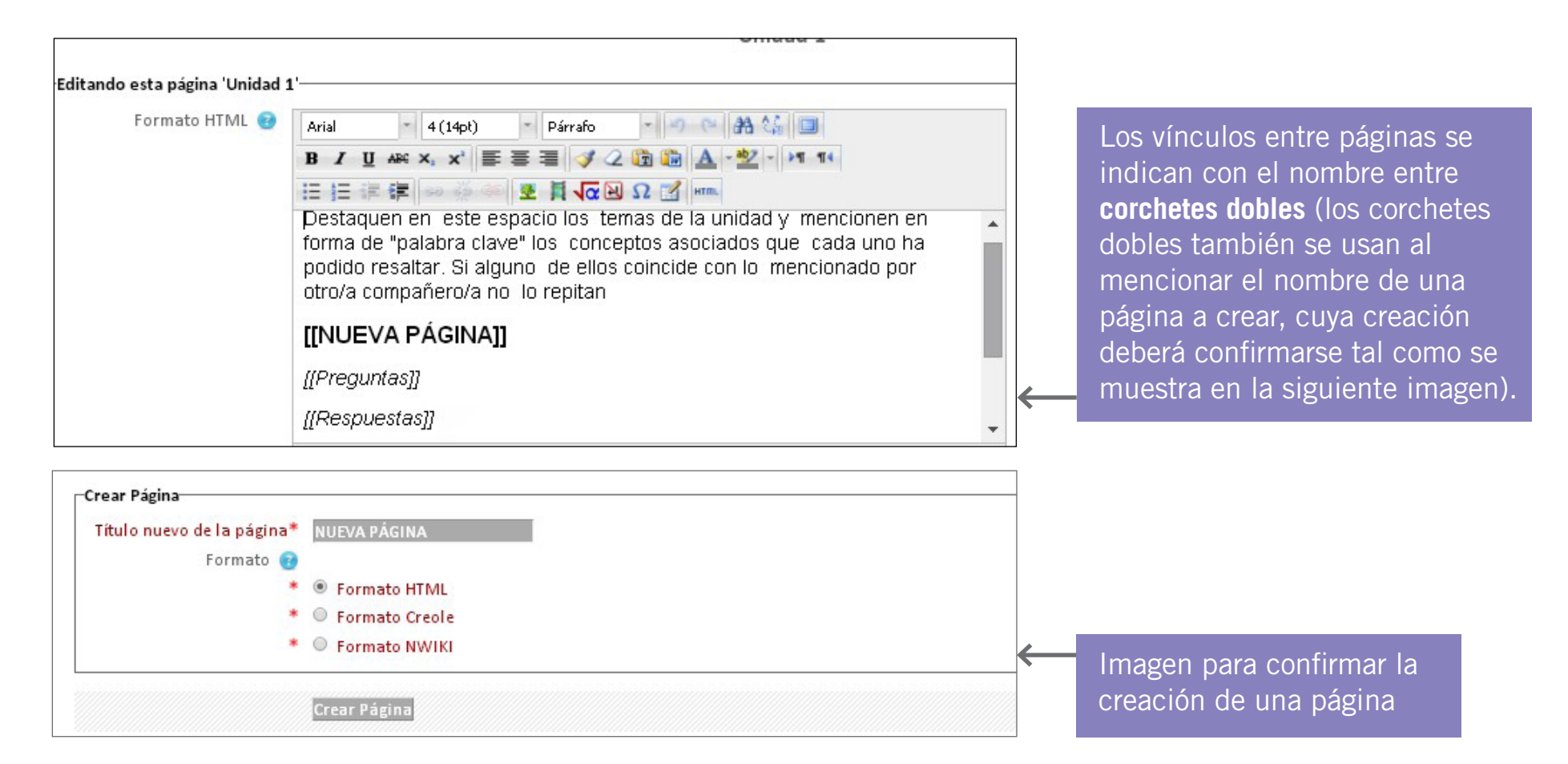

**Nota:** Para ampliar la información sobre la creación de una Wiki en el entorno Moodle, se sugiere consultar el tutorial preparado por el Equipo de Capación del Campus Virtual UNLA.